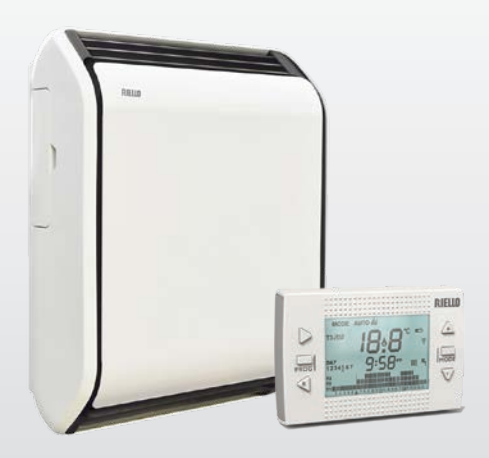

# RICLOUD

IT INTEGRAZIONE AL MANUALE INSTALLATORE E UTENTE PER TCV DESIGN F

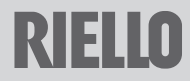

Gentile Cliente.

Grazie per aver scelto il controllo **RicLOUD**. Questo dispositivo di controllo dell'impianto riscaldamento è di facile installazione e, se propriamente utilizzato, offre una migliore qualità di comfort e un maggiore risparmio energetico.

Questo termostato è progettato per sostenere un carico elettrico massimo di 2A a 30VDC o 0.25A a 230VAC (specifiche del relè interno di commutazione del collegamento "termostato ambiente" della caldaia).

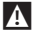

Se l'installazione è fatta da personale terzo, assicurarsi che questo manuale sia consegnato all'utente finale.

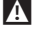

Queste istruzioni devono essere conservate da parte dell'utente.

# CONFORMITÀ

Il pannello di controllo remoto RicLOUD è conforme a:

Direttiva Compatibilità Elettromagnetica 2014/30/UE

Direttiva Bassa Tensione 2014/35/UE

# CE

In alcune parti del libretto sono utilizzati i simboli:

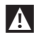

ATTENZIONE = per azioni che richiedono particolare cautela ed adeguata preparazione.

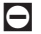

**VIETATO** = per azioni che NON DEVONO essere assolutamente eseguite.

| 1            | GENERALITÀ                                                                           | 4        |
|--------------|--------------------------------------------------------------------------------------|----------|
| 1.1<br>1.2   | Avvertenze generali<br>A cosa serve il RiCLOUD per il controllo dei termoconvettori? | 4<br>4   |
| 1.3<br>1.4   | Modalità di utilizzo<br>Spiegazione dei termini tecnici                              | 4<br>5   |
| 1.5          | Dichiarazione di Classe del controllo RiCLOUD secondo<br>regolamento ErP             | 6        |
| 2            | INSTALLAZIONE                                                                        | 7        |
| 2.1          | Contenuto dell'imballo                                                               | 7        |
| 2.2          | Schemi pratici di installazione                                                      | 7        |
| 2.5          | Dau techici                                                                          | 15       |
| 2.5          | Installazione                                                                        | 15       |
| 2.6          | Configurazione ricevitore RF                                                         | 26       |
| 2.7          | Funzione accoppiamento                                                               | 27       |
| 3            | MESSA IN SERVIZIO                                                                    | 28       |
| 3.1          | Interfaccia utente                                                                   | 28       |
| 3.2          | Indicazioni a display                                                                | 29<br>30 |
| 3.4          | Impostazione modalità riscaldamento                                                  | 30       |
| 3.5          | Impostazione modalità di funzionamento                                               | 30       |
| 3.6          | Impostazione funzioni speciali                                                       | 31       |
| 3.7          | Impostazione programma orario riscaldamento/                                         | 22       |
| 3.8          | Impostazione programma orario acqua calda sanitaria                                  | 32       |
| 3.9          | Impostazione temperature di setpoint ambiente                                        | )2       |
|              | riscaldamento/raffrescamento                                                         | 32       |
| 3.10         | Impostazione temperatura di setpoint acqua calda sanitaria                           | 32       |
| 3.11<br>3.12 | VISUAIIZZAZIONE INFU DI TUNZIONAMENTO<br>Menu tecnico, programmazione avanzata       | 22<br>כב |
| 2.16         |                                                                                      | 22       |
|              | ALLADAU E CTATI DI FUNTIONANAENTO                                                    | -        |
| 4            | ALLARMI E STATI DI FUNZIONAMENTO                                                     | 36       |

# 1 GENERALITÀ

### 1.1 Avvertenze generali

Questa istruzione è parte integrante del libretto del **RiCLOUD** fornito a corredo con il cronotermostato stesso. A tale libretto si rimanda per le AWERTENZE GENERALI e per le REGOLE FONDAMENTALI DI SICUREZZA.

# 1.2 A cosa serve il RiCLOUD per il controllo dei termoconvettori?

RiCLOUD offre la possibilità di controllare la temperatura della casa e il funzionamento del vostro termoconvettore comandandolo da remoto.

RiCLOUD consente di controllare la temperatura dell'ambiente ove è installato e conseguentemente inviare le richieste accensione/spegnimento al termoconvettore o ai termoconvettori installati in casa dipendenti dal RiCLOUD in sola modalità riscaldamento, senza gestione della potenza, della ventilazione estiva dei parametri e degli allarmi.

Nel caso in cui **RicLOUD** sia installato abbinato al WiFi Box e sia presente in casa una connessione internet WiFi, **RicLOUD** permette di replicare da remoto su smartphone le stesse funzioni disponibili sul **RicLOUD** stesso.

# 1.3 Modalità di utilizzo

RiCLOUD permette una gestione più raffinata del riscaldamento con una programmazione oraria, giornaliera e settimanale sui due set TI e T2 e lo sfruttamento di alcune funzioni (PARTY, VACANZA, ANTICIPO). Lo scopo di questo manuale è quello di spiegare ciascuna di queste modalità di utilizzo e le funzioni ad esse correlate.

# 1.4 Spiegazione dei termini tecnici

Codice anomalia: è un codice che appare sul display e che segnala eventuali malfunzionamenti della caldaia o del RiCLOUD.

**Configurazione iniziale:** è la configurazione nella quale si presenta il pannello comandi dopo la prima accensione o dopo un'operazione di reset.

**Display:** è il quadrante a cristalli liquidi dove vengono visualizzati tutti i simboli corrispondenti alle varie funzioni.

Ripristino parametri di fabbrica: è l'operazione che consente di ripristinare la configurazione iniziale del pannello comandi, azzerando qualsiasi programmazione dell'utente, ad esclusione dell'orologio del sistema.

Inverno: è lo stato nel quale **RiCLOUD** è in grado di accendere o spegnere il termoconvettore per il riscaldamento.

Temperatura livello antigelo T1: è la temperatura che viene utilizzata su una funzione dedicata per le caldaie (Antigelo).

Temperatura livello economy T2: è la temperatura che si utilizza quando gli ambienti non sono abitati durante il giorno, oppure di notte, oppure in vacanza.

Temperatura livello comfort T3: è la temperatura che consente di avere un riscaldamento ideale degli ambienti durante il giorno.

Temperatura ambiente: è la temperatura misurata nel locale nel quale è installato RiCLOUD (vedi "NOTA 1" a pagina 5).

Temperatura di setpoint ambiente: è la temperatura desiderata in ambiente.

Collegamento mediante ON/OFF (TA – termostato ambiente del termoconvettore): è la sola modalità di comunicazione tra RiCLOUD e termoconvettore dove viene fatta una richiesta in acceso/spento attraverso il contatto TA (termostato ambiente) del termoconvettore da parte del relè presente nel RiCLOUD (o il relè del WiFi Box/ricevitore).

Il contatto 0N/0FF del **RiCLOUD** mantiene sempre le stesse caratteristiche tecniche (relè del RiCLOUD, relé del WiFi Box, relè del Ricevitore RF) e le stesse devono essere rispettate nell'abbinamento via cavo tra il relè e gli oggetti che esso comanda. NOTA: Non superare mai i carichi elettrici massimi (vedi "2.3 Dati tecnici" a pagina 15).

#### NOTA 1

La temperatura ambiente prevede un intervallo di visualizzazione compreso tra  $-7^{\circ}C = +50^{\circ}C$ .

# 1.5 Dichiarazione di Classe del controllo RiCLOUD secondo regolamento ErP

Con riferimento al regolamento delegato (UE) N. 1086/2015, i dati rappresentati nella tabella possono essere utilizzati per il completamento della scheda di prodotto e l'etichettatura di apparecchi per il riscaldamento d'ambiente locale.

| Costruttore / Marchio | Modello |
|-----------------------|---------|
| RIELLO SpA / RICLOUD  | RICLOUD |

#### Aumento percentuale di efficienza con RiCLOUD.

| Fattore F2 di incremento dell'indice EEI:<br>tipo di potenza termica / controllo della<br>temperatura ambiente | Contributo | Note                                                  |
|----------------------------------------------------------------------------------------------------|------------|-------------------------------------------------------|
| Potenza termica a fase unica senza con-<br>trollo della temperatura ambiente                                   | 0%         |                                                       |
| Due o più fasi manuali senza controllo<br>della temperatura ambiente                                           | 1%         |                                                       |
| Con controllo della temperatura ambiente tramite termostato meccanico                                          | 2%         |                                                       |
| Con controllo elettronico della tempera-<br>tura ambiente                                                      | 4%         | Configurazione<br>apparecchio senza<br><b>RiCLOUD</b> |
| Con controllo elettronico della tem-<br>peratura ambiente e temporizzatore<br>giornaliero                      | 6%         |                                                       |
| Con controllo elettronico della tem-<br>peratura ambiente e temporizzatore settimanale                         | 7%         | Configurazione<br>apparecchio con<br><b>RiCLOUD</b>   |

| Fattore F3 di incremento dell'indice EEI:<br>altre opzioni di controllo | Contributo | Note                                                |
|-------------------------------------------------------------------------|------------|-----------------------------------------------------|
| Controllo della temperatura ambiente con rilevamento di presenza        | 1%         |                                                     |
| Controllo della temperatura ambiente con rilevamento di finestre aperte | 1%         |                                                     |
| Con opzione di controllo a distanza                                     | 1%         | Configurazione<br>apparecchio con<br><b>RiCLOUD</b> |

# 2 INSTALLAZIONE

# 2.1 Contenuto dell'imballo

Questa istruzione è parte integrante del libretto del **RiCLOUD** fornito a corredo con il cronotermostato stesso. A tale libretto si rimanda per il CONTENUTO DELL'IMBALLO.

# 2.2 Schemi pratici di installazione

| Legenda       |                                                                           |
|---------------|---------------------------------------------------------------------------|
| ))) RF        | Comunicazione in radio frequenza (868 MHz)                                |
| ୍ଥିଲି<br>WiFi | Comunicazione in WiFi (2.4 GHz)                                           |
| <u> </u>      | Modem/router WiFi                                                         |
| ))            | Connessione internet                                                      |
| ļ             | Smartphone/Tablet (android/I0S)                                           |
| L             | Fase                                                                      |
| Ν             | Neutro                                                                    |
| TA            | Collegamento termostato ambiente, contatto pulito 0N/0FF (max 0,25A@230V) |

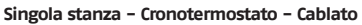

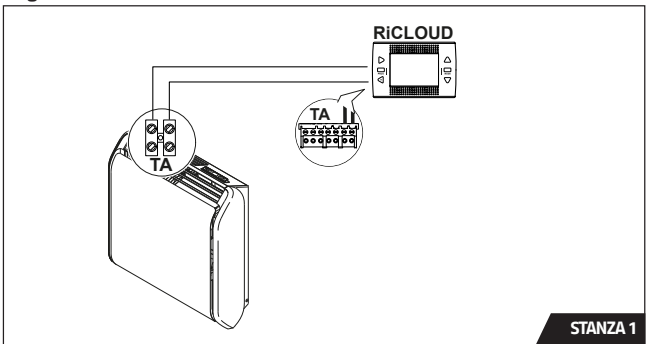

# 2.2.2 Schema 2

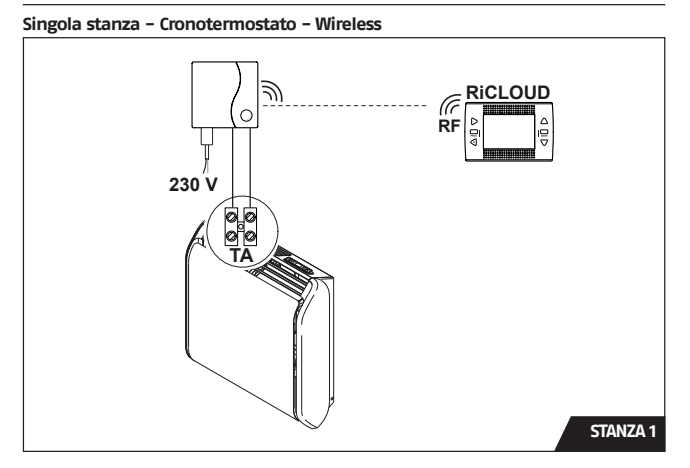

### Singola stanza - Cronotermostato e APP - Cablato

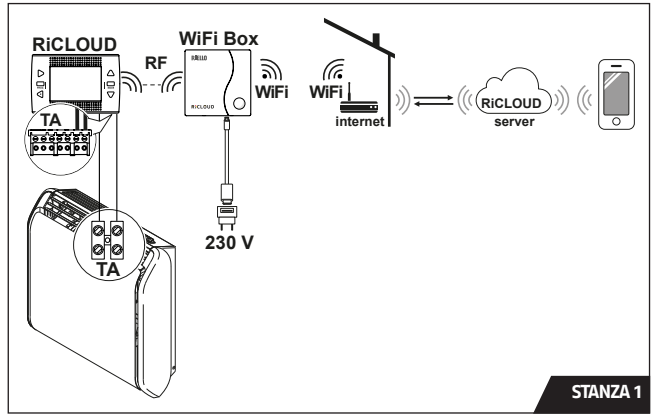

#### 2.2.4 Schema 3b

#### Singola stanza – Cronotermostato e APP – Cablato

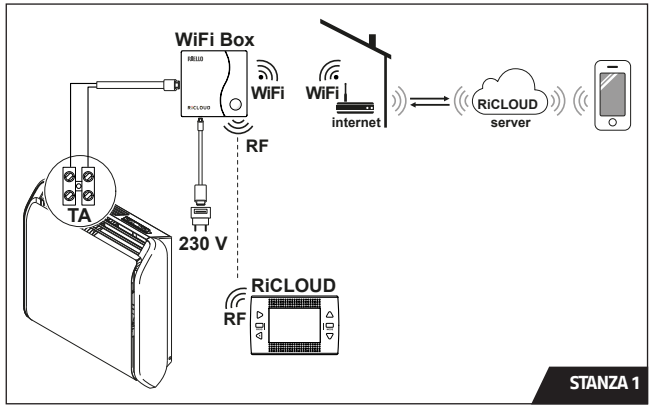

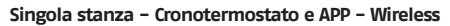

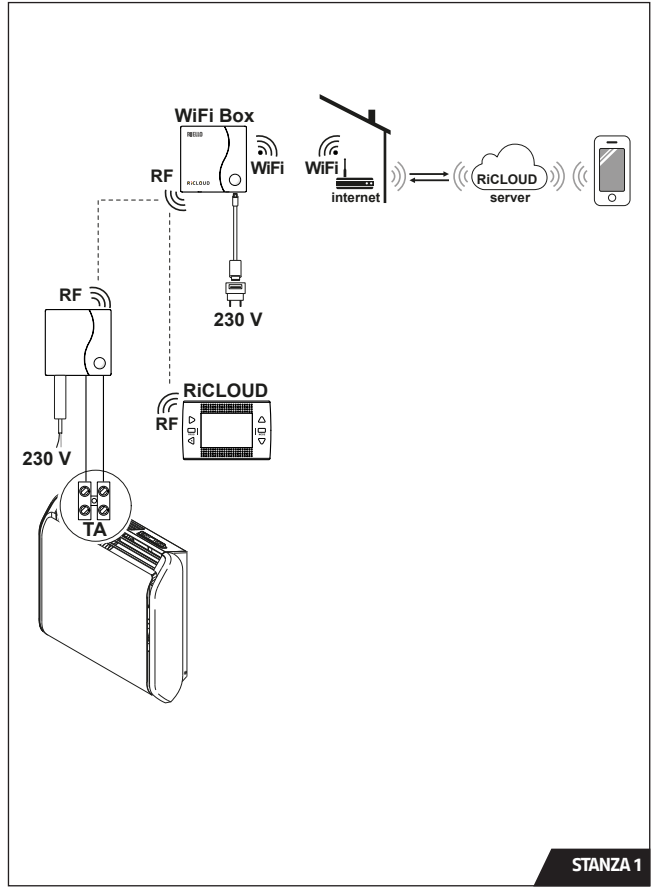

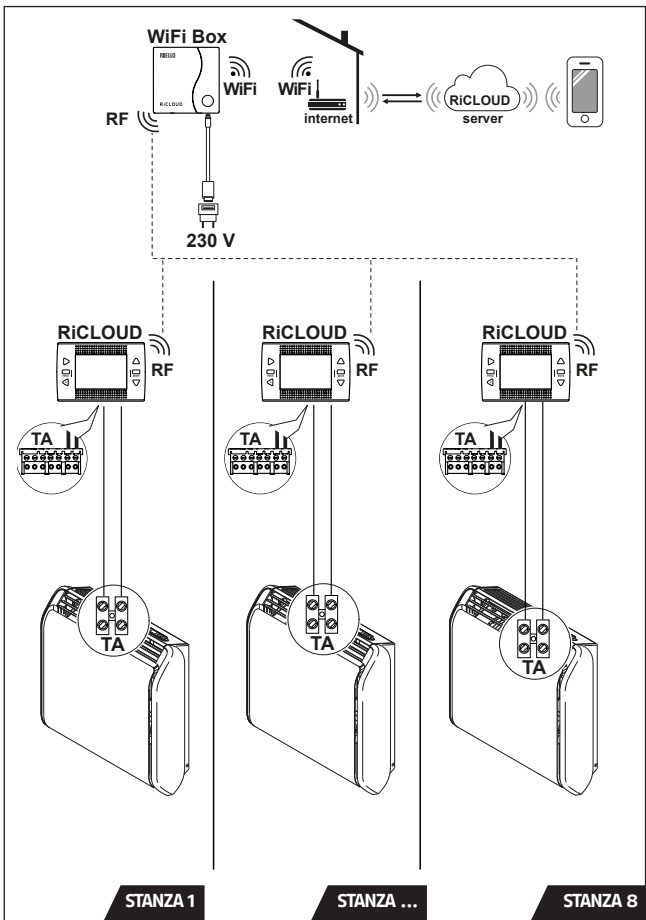

ITALIANO

#### Max 8 Cronotermostati - Cronotermostato e APP - Wireless

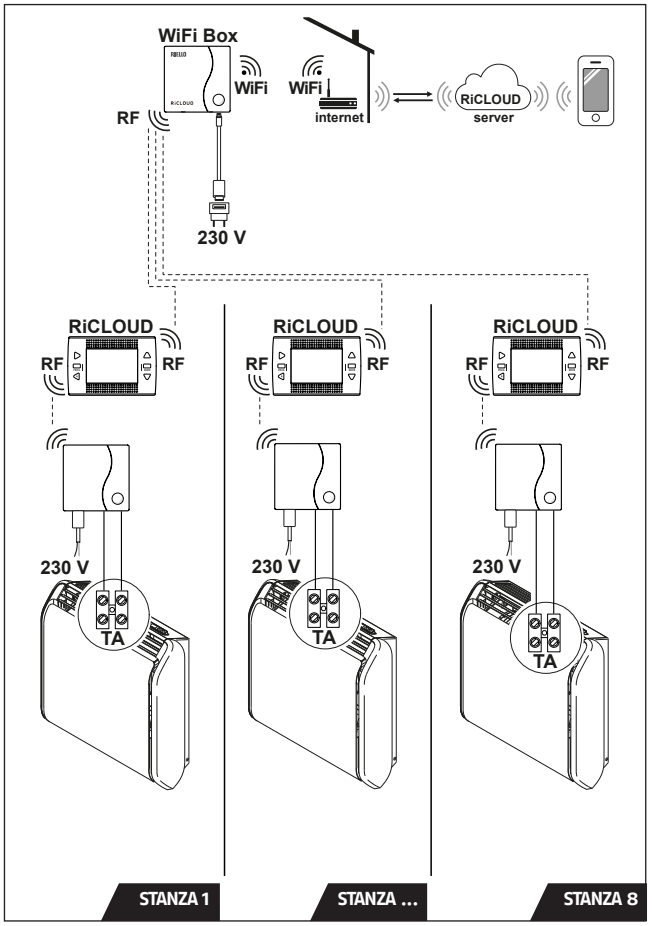

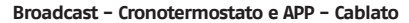

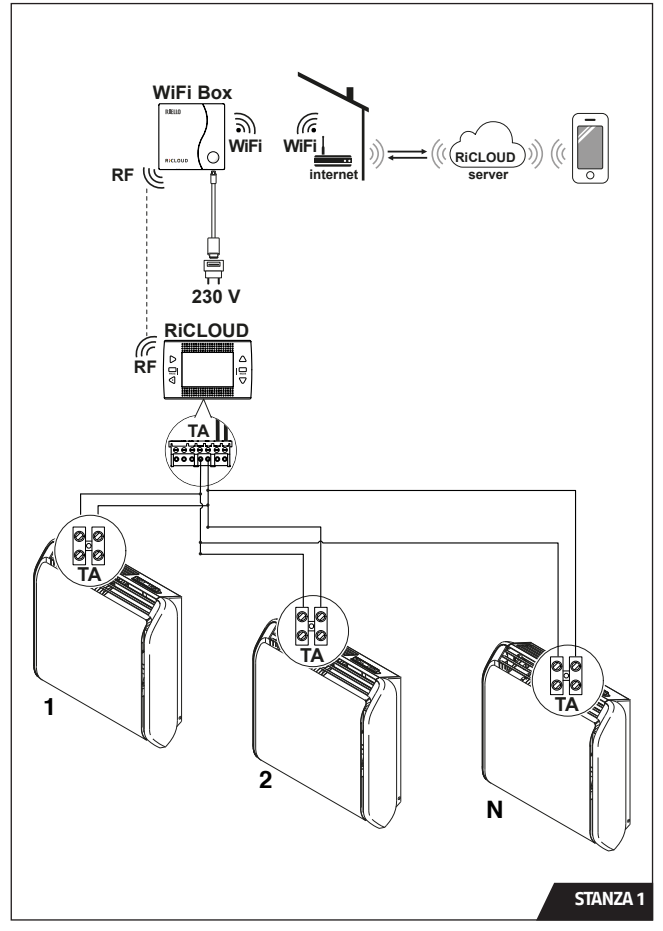

ITALIANO

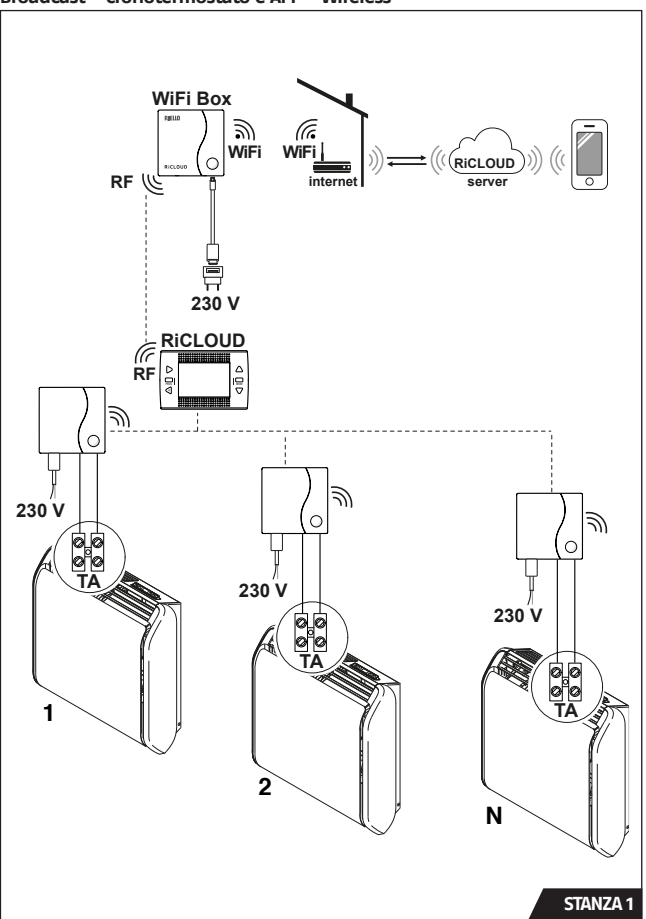

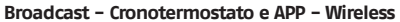

# 2.3 Dati tecnici

Questa istruzione è parte integrante del libretto del **RicLOUD** fornito a corredo con il cronotermostato stesso. A tale libretto si rimanda per i DATI TECNICI.

# 2.4 Dimensioni

Questa istruzione è parte integrante del libretto del **RiCLOUD** fornito a corredo con il cronotermostato stesso. A tale libretto si rimanda per le DIMENSIONI.

# 2.5 Installazione

#### Preparazione

Prima dell'installazione

Verificare che termoconvettore sia stato installato secondo le istruzioni fornite a corredo con il prodotto.

Il termostato **RiCLOUD** wireless può essere installato ovunque, è tuttavia consigliabile stabilire il punto più idoneo.

- Evitare correnti d'aria (A)
- Non installare sopra fonti di calore (B)
- Evitare luce diretta del sole (C)
- Posizionare ad altezza adeguata (D)

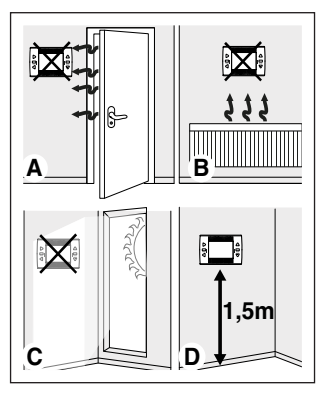

L'installazione wireless non necessita di cablaggio pertanto l'operazione risulta estremamente semplice.

Il termostato **RiCLOUD** può essere installato anche cablato in sostituzione di un qualsiasi termostato già esistente, previa verifica della compatibilità.

Prima di procedere al collegamento con il termoconvettore interrompere l'alimentazione.

Durante l'installazione

Sono necessari i seguenti attrezzi:

- Cacciavite a croce
- Piccolo cacciavite a taglio
- Pinza e pinza spella fili

#### Installazione RiCLOUD

Separare RiCLOUD dalla sua base;

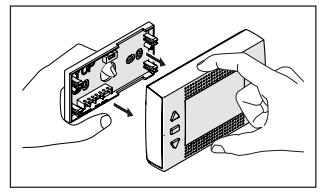

Fissare la base del **RiCLOUD** alla parete o scatola elettrica utilizzando le viti a corredo, utilizzare la livella ottica contenuta nell'involucro in plastica, per installare **RiCLOUD** perfettamente orizzontale.

Utilizzo di viti non a CORREDO può compromettere la corretta chiusura delle plastiche. Fare attenzione che la testa della vite sia inserita correttamente nella sede.

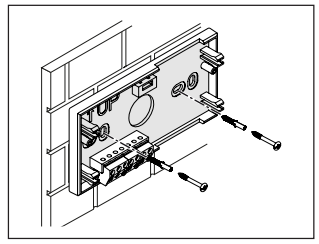

**RiCLOUD** può essere installato in una delle seguenti modalità:

#### Wireless

Installazione senza fili.

Si consiglia di verificare la distanza massima in campo aperto, riportata nei dati tecnici del termostato **RICLOUD.** 

La perdita della comunicazione radiofrequenza è segnalata con allarme E82. Una distanza troppo elevata potrebbe generare anche saltuariamente l'allarme E82 provocando un non corretto funzionamento del sistema.

#### <u>Cablato in ON/OFF (contatto TA su base</u> <u>**RiCLOUD)**</u>

Sostituzione di vecchi termostati o nuova installazione mediante fili in ON/OFF (acceso/spento).

Collegare i cavi provenienti dal morsetto TA del termoconvettore al morsetto TA del **RiCLOUD.** 

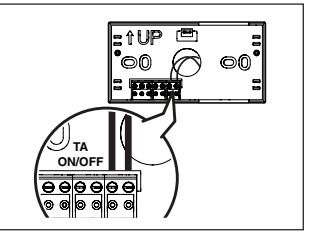

Cablaggio del **RiCLOUD** al termoconvettore:

- Togliere il mantello del termoconvettore rimuovendo le viti e poi sollevandolo verso l'alto
- Prendere i faston maschio (lama piatta) forniti a corredo col termoconvettore nella busta trasparente contraddistinta dall'etichetta "TA".

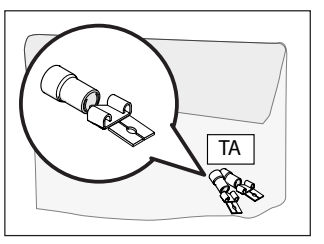

 Cablare i cavi in arrivo dal "TA" del RiCLOUD ai faston di cui al punto precedente e serrare.

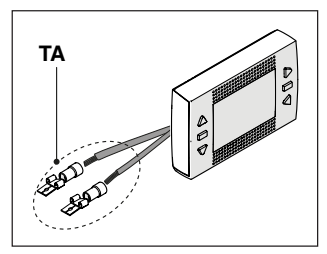

 Individuare il connettore contraddistinto dall'etichetta "TA/TR".

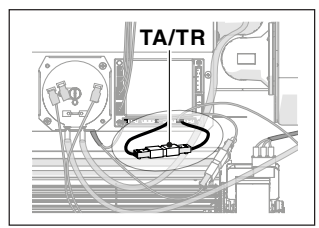

 Togliere il ponticello tra i morsetti 3 e 7 della scheda di controllo del termoconvettore staccando i connettori.

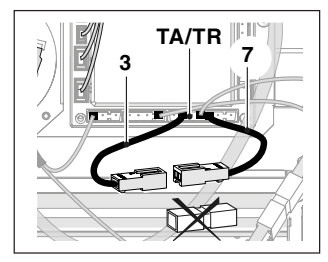

 Inserire i faston maschio nei connettori femmina dei contatti 3 e 7 della scheda di controllo del termoconvettore.

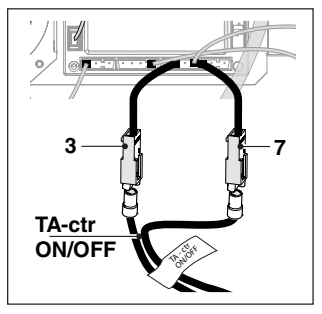

- Rimontare il mantello e serrare le viti avendo cura di non stringere troppo.
- Inserire le 2 batterie di tipo AA fornite a corredo, rispettando la polarizzazione indicata.

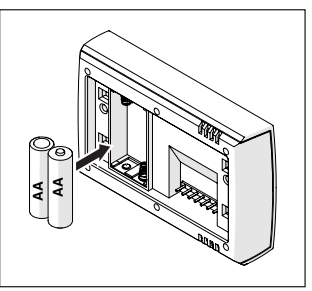

- Montare RiCLOUD sulla sua base;

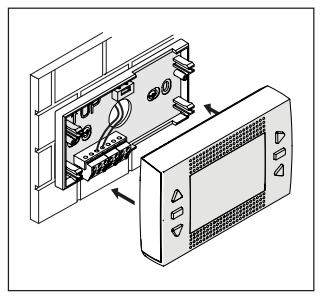

Per il collegamento elettrico al termoconvettore, procedere come descritto di seguito.

#### Installazione WiFi Box

#### Descrizione del WiFi Box

Il WiFi Box è un oggetto che comunica con il termostato **RiCLOUD** o con il Ricevitore RF solo ed esclusivamente via radiofrequenza (wireless).

#### <u>OUTPUTS</u>

Il WiFi Box ha al suo interno un relè (vedi "2.3 Dati tecnici" a pagina 15) che replica i relè dei termostati **RicLOUD** accoppiati allo stesso. È chiuso (0N) se almeno 1 dei relè dei RiCLOUD è chiuso, mentre è aperto (0FF) quando tutti i relè dei **RiCLOUD** sono aperti (0FF).

L'uscita relè è identificata sul WiFi Box ed è disponibile mediante spina di tipo USB. Di seguito indicazione della posizione e distinzione delle 2 uscite sulla spina di tipo USB.

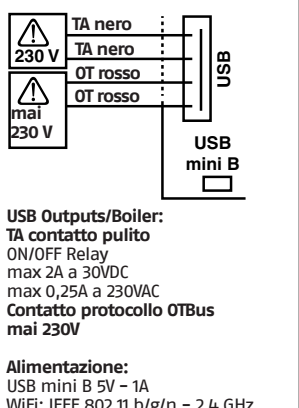

WiFi: IEEE 802.11 b/g/n – 2,4 GHz Radiofrequenza: 868 MHz Potenza assorbita: 0,5 W

A corredo sono forniti 2 cavi USB, uno per alimentazione da alimentatore USB e l'altro per il collegamento del WiFi Box al termoconvettore.

Il cavo per il collegamento all'alimentazione elettrica è un USB-mini USB.

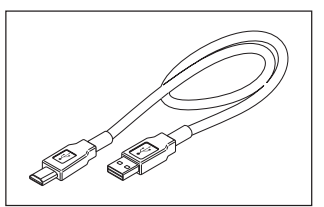

Il cavo USB per il collegamento al termoconvettore ha un estremità con 4 terminali.

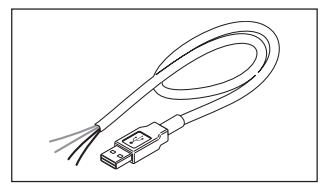

I terminali neri individuano il collegamento in ON/OFF (acceso/spento) e sono da collegare all'uscita "termostato ambiente del termoconvettore". I terminali rossi individuano il collegamento via OTBus e devono essere isolati.

#### Cavi neri = TA (ON/OFF)

**Cavi rossi =** OTBus protocollo di comunicazione (<u>i cavi rossi non sono utiliz-</u> zati, si raccomanda di isolarli).

#### Collegamento WiFi Box in ON/OFF

Per il collegamento elettrico del trasmettitore WiFi box al termoconvettore procedere come di seguito indicato:

Cablaggio del trasmettitore WiFi box al termoconvettore

 Isolare i cavi rossi provenienti dal collegamento OTbus del trasmettitore WiFi box.

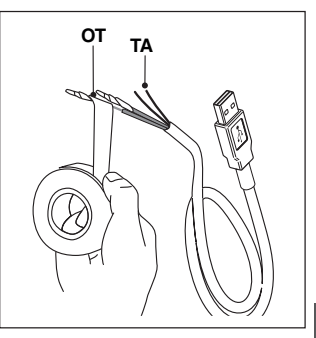

- Togliere il mantello del termoconvettore rimuovendo le viti e poi sollevandolo verso l'alto
- Prendere i faston maschio (lama piatta) forniti a corredo col termoconvettore nella busta trasparente contraddistinta dall'etichetta "TA".

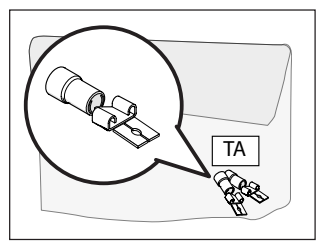

 Cablare i cavi in arrivo dal "TA" del trasmettitore WiFi box ai faston di cui al punto precedente e serrare.

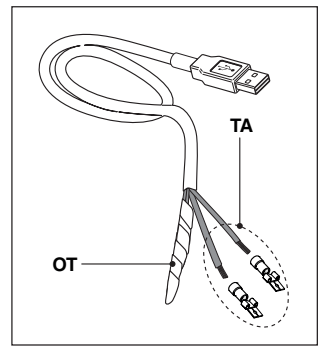

 Individuare il connettore contraddistinto dall'etichetta "TA/TR".

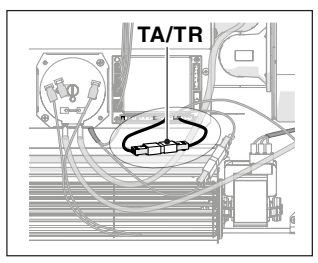

 Togliere il ponticello tra i morsetti 3 e 7 della scheda di controllo del termoconvettore staccando i connettori.

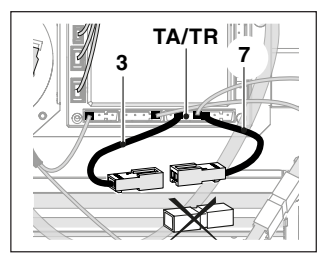

 Inserire i faston maschio nei connettori femmina dei contatti 3 e 7 della scheda di controllo del termoconvettore.

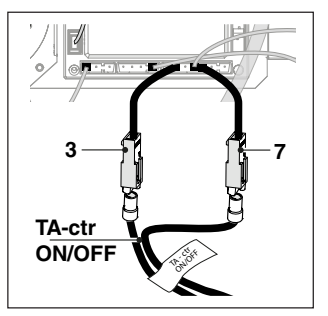

 Rimontare il mantello e serrare le viti avendo cura di non stringere troppo

Applicare eventualmente il WiFi box al mantello del termoconvettore o posizionarlo all'interno della zona di ricezione del router di casa. Collegare il connettore USB del cavo, precedentemente collegato al termoconvettore, nell'uscita OUTPUTS/BOILER del WiFi Box;

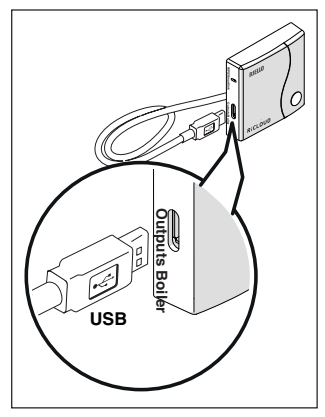

Alimentare il WiFi Box tramite l'apposito cavo e alimentatore forniti a corredo.

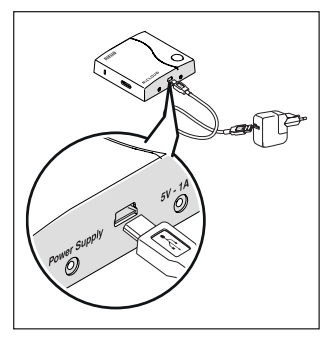

#### Descrizione del ricevitore RF

In caso in cui sia installato nel sistema un ricevitore RF in radiofrequenza, questi non fa altro che replicare tutto quello che succede nel WiFi Box su un ricevitore in radio frequenza provvisto delle medesime uscite (ON/OFF e OTBus) che utilizzano gli stessi colori dei cavi: Rossi = OTBus, Neri = ON/OFF

#### <u>OUTPUTS</u>

Di seguito indicazioni del Ricevitore RF e descrizione sul suo collegamento elettrico.

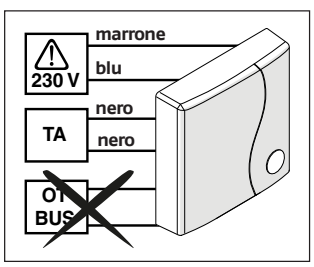

#### Collegamento ricevitore RF in ON/OFF.

Per il collegamento elettrico del ricevitore RF al termoconvettore procedere come di seguito indicato:

Cablaggio del ricevitore RF al termoconvettore:

- Isolare i cavi rossi relativi alla comunicazione in OTbus del ricevitore RF.
- Togliere il mantello del termoconvettore rimuovendo le viti e poi sollevandolo verso l'alto.
- Prendere i faston maschio (lama piatta) forniti a corredo col termoconvettore nella busta trasparente contraddistinta dall'etichetta "TA".

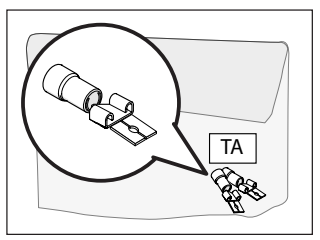

 Cablare i cavi neri relativi alla comunicazione in ON/OFF "TA" del ricevitore RF ai faston di cui al punto precedente e serrare.

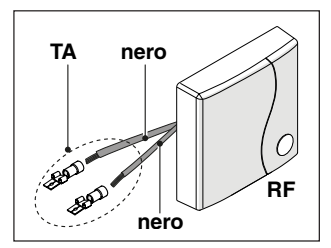

 Individuare il connettore contraddistinto dall'etichetta "TA/TR".

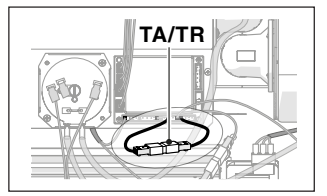

 Togliere il ponticello tra i morsetti 3 e 7 della scheda di controllo del termoconvettore staccando i connettori.

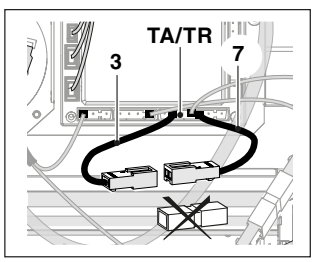

 Inserire i faston maschio nei connettori femmina dei contatti 3 e 7 della scheda di controllo del termoconvettore.

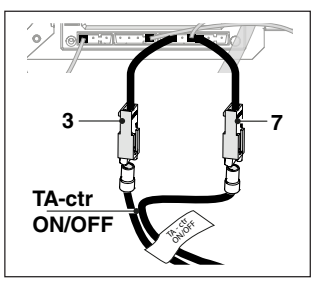

Prendere i faston doppi (terminale femmina dritto e terminale

maschio a V) forniti a corredo col termoconvettore nella busta trasparente contraddistinta dall'etichetta "230V".

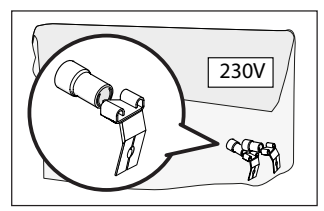

 Cablare i cavi blue e marrone relativi all'alimentazione del ricevitore RF ai faston di cui al punto precedente e serrare.

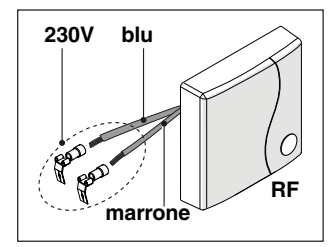

 Portarsi sui connettori dell'alimentazione del termoconvettore in basso a destra.

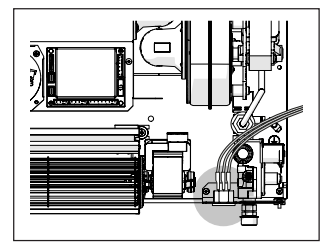

 Togliere il connettore relativo alla linea del neutro (blue) del termoconvettore.

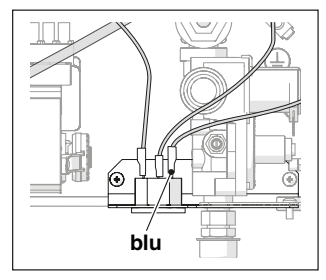

 Inserire nel connettore rimosso al punto precedente la testa piatta del faston doppio relativo alla linea del neutro (blue) del ricevitore RF.

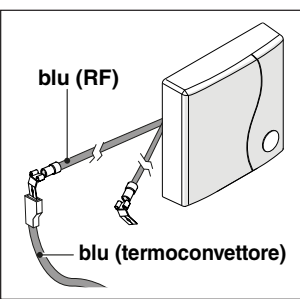

 Inserire nel morsetto della linea del neutro (blue) del termoconvettore il terminale femmina del faston doppio relativo alla linea del neutro (blue) del ricevitore RF.

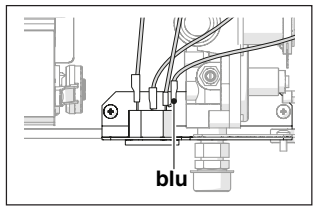

 Togliere il connettore relativo alla fase (nero) del termoconvettore.

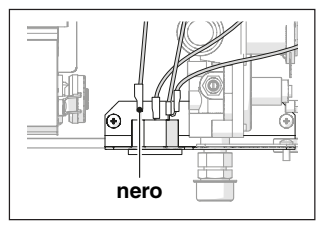

 Inserire nel connettore rimosso al punto precedente la testa piatta del faston doppio relativo alla fase (marrone) del ricevitore RF.

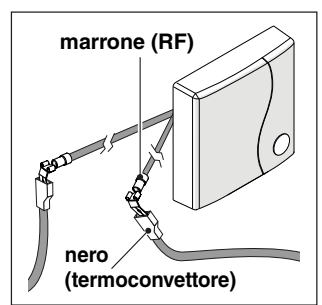

 Inserire nel morsetto della fase (nero) del termoconvettore il terminale femmina del faston doppio relativo alla fase (marrone) del ricevitore RF.

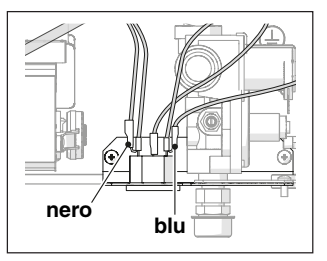

 Posizionare grazie al supporto magnetico di cui è dotata la base, il ricevitore RF in una delle posizioni indicate di seguito a seconda della taglia del termoconvettore.

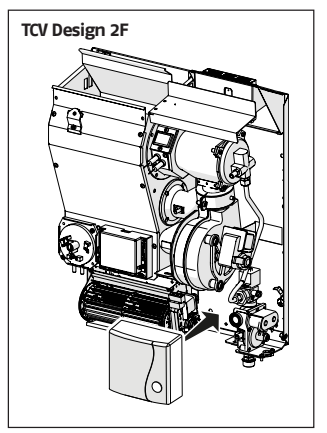

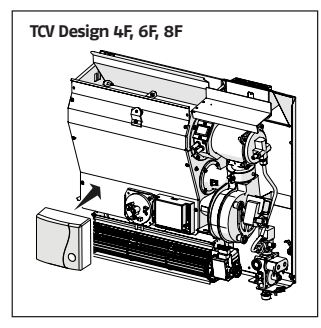

 Rimontare il mantello e serrare le viti avendo cura di non stringere troppo

#### Installazione e configurazione della APP per smartphone

Scaricare la APP sul proprio smartphone o tablet;

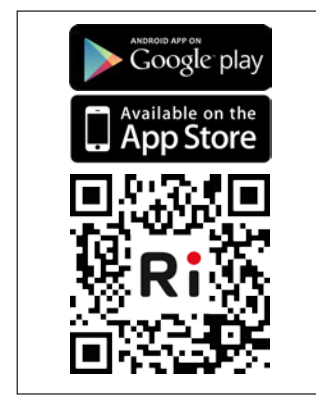

Creare un account utente;

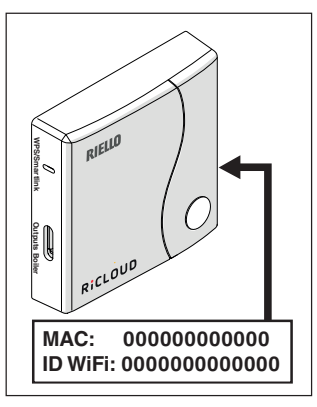

Abbinare l'ID WiFi del WiFi Box all'account utente.

Se necessario abbinare in radio frequenza (RF) al WiFi Box altri termostati e/o Ricevitore RF, premere per 5 secondi il tasto trasparente sul WiFi Box fino al lampeggio contemporaneo dei LEDs e mettere nella medesima modalità la controparte da abbinare (vedi"Funzione accoppiamento" a pagina 27). Terminato l'accoppiamento automaticamente il sistema si riporta alla normalità.

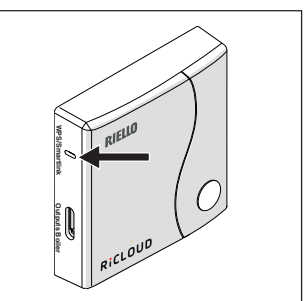

Associare la password del proprio modem di casa al WiFi Box scegliendo una delle seguenti modalità.

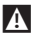

Smartphone o tablet devono essere connessi alla rete WiFi a cui andrà associato il WiFi Box

#### Smart Link

- Premere 1 volta il tasto Smart Link sul WiFi Box con uno strumento adeguato.
- I led verde e rosso iniziano a lampeggiare velocemente.
- Selezionare il campo "Configura il WiFi" nel menu a tendina della APP, inserire la password del modem di casa e premere il tasto "Collegati".

L'associazione è conclusa se la APP mostra l'avviso "collegamento effettuato con successo".

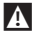

Il sistema, un volta on-line, impiega fino a 4 minuti per autoconfigurarsi.

WPS (solo per modem provvisti di questa funzione)

- Mettere in modalità WPS il modem di casa.
- Premere a lungo (5 sec) il tasto WPS sul WiFi Box con uno strumento adeguato fino a quando i led rosso e verde dello stesso, lampeggiano velocemente.

L'associazione è conclusa se, dopo pochi secondi, il led rosso del WiFi Box lampeggia velocemente.

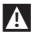

Il sistema, un volta online, impiega fino a 4 minuti per autoconfigurarsi.

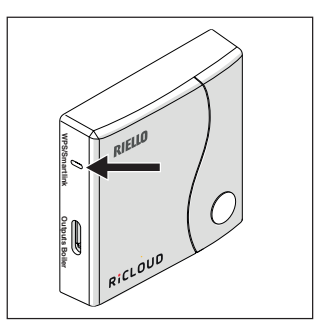

Riavviare il router WiFi al termine dell'operazione.

#### <u>NOTA</u>

Per ulteriori informazioni vi invitiamo a consultare il manuale della APP RiCLOUD.

# 2.6 Configurazione ricevitore RF

Il ricevitore RF deve essere configurato per l'utilizzo come ricevitore RF di caldaia o ricevitore RF per valvola di zona.

Nel caso di "Schema 6" e "Schema 8" configurare obbligatoriamente il ricevitore RF come ricevitore per valvola di zona.

Per configurare il ricevitore RF è necessario:

- Alimentare il ricevitore
- Premere una volta il tasto B durante i due secondi in cui i led rosso e verde sono accesi fissi.

Il modo di funzionamento del ricevitore RF commuta da Ricevitore RF di caldaia a Ricevitore RF di valvola di zona e viceversa.

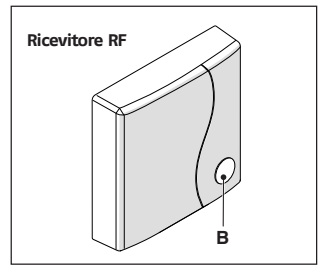

La diversa configurazione viene visualizzata con un diverso lampeggio del led verde.

| Configurato come ricevitore RF di caldaia |                             |           |  |
|-------------------------------------------|-----------------------------|-----------|--|
|                                           | LED verde                   | LED rosso |  |
| Relay Off                                 | 0.5 sec. on<br>0.5 sec. off | -         |  |
| Relay On                                  | 0.2 sec. on<br>0.2 sec. off | -         |  |

| Configurato come ricevitore RF di zona |                         |           |
|----------------------------------------|-------------------------|-----------|
|                                        | LED verde               | LED rosso |
| Relay Off                              | 2 sec. on<br>2 sec. off | -         |
| Relay On                               | 1 sec. on<br>1 sec. off | -         |

# 2.7 Funzione accoppiamento

Questa istruzione è parte integrante del libretto del **RiCLOUD** fornito a corredo con il cronotermostato stesso. A tale libretto si rimanda per FUNZIONE ACCOPPIAMENTO

# 3 MESSA IN SERVIZIO

Regolare la temperatura di set a 35°C sul pannello a bordo macchina come indicato nel manuale utente del TCV Design F per comandare l'unità da remoto (accensione / spegnimento) con **RiCLOUD** e tramite APP Riello.

Impostando un set minore di 35 °C su **RiCLOUD** e APP Riello la sonda di rilevazione della temperatura ambiente che determina l'accensione e lo spegnimento dell'unità sarà quella del cronotermostato anziché quella montata a bordo dell'unità.

# 3.1 Interfaccia utente

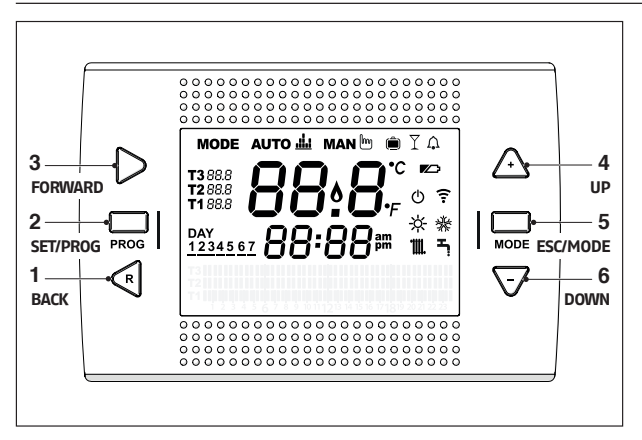

- BACK = consente di selezionare il campo desiderato, resettare un allarme o attivare la funzione speciale one hour booster
- 2 SET/PROG = consente di accedere ai menu o al campo selezionato e memorizzare
- 3 FORWARD = consente di selezionare il campo desiderato o attivare la funzione speciale ANTICIPO
- 4 UP = incrementa il campo selezionato o visualizza la temperatura ambiente relativa alla fascia oraria in corso
- 5 ESC/MODE = consente di selezionare la modalità di funzionamento, uscire dalla programmazione, attivare la funzione di accoppiamento o attivare la funzione speciale Caricamento semiautomatico ESC = esci

MODE = seleziona la modalità: AUTO ≟ AUTO; MAN 🖱 MANUALE; 🗰 VACANZA; PARTY; ESTATE (se OTBus disponibile); 🖰 OFF

6 DOWN = decrementa il campo selezionato o visualizza la temperatura ambiente relativa alla fascia oraria in corso

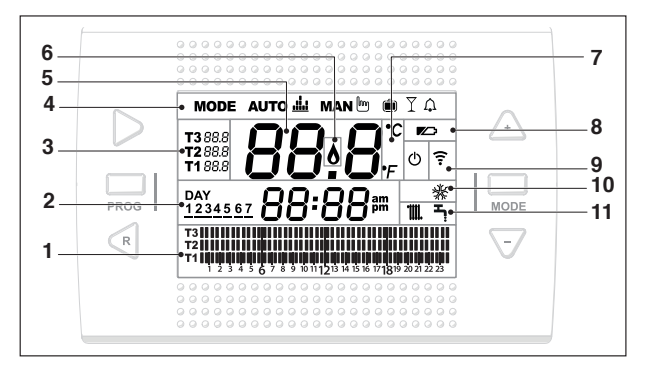

- 1 Campo programma orario riscaldamento o sanitario
- 2 Campo giorno e ora
- 3 Campo temperatura setpoint ambiente desiderata relativa al programma riscaldamento.
- 4 Campo modalità di funzionamento
- 5 Campo temperatura ambiente rilevata dal termostato RiCLOUD
- 6 Campo presenza fiamma (disponibile con collegamento OTbus tra WiFi Box e caldaia o Ricevitore RF e caldaia o RiCLOUD e caldaia, se il protocollo OTbus lo prevede) o richiesta riscaldamento se sistema RiCLOUD in ON/OFF
- 7 Campo unità di misura (°C / °F)
- 8 Campo batterie in esaurimento
- 9 Campo comunicazione radiofrequenza attiva con il WiFi Box o con il Ricevitore RF
- 10 Campo modalità raffrescamento attiva
- 11 Campo modalità riscaldamento o sanitario attiva.

# 3.3 Impostazione ora e data

Questa istruzione è parte integrante del libretto del **RiCLOUD** fornito a corredo con il cronotermostato stesso. A tale libretto si rimanda per IMPOSTA-ZIONE ORA E DATA.

#### 3.4 Impostazione modalità riscaldamento

Il **RiCLOUD** è impostato di default in modalità riscaldamento.

In riscaldamento **RiCLOUD** attiva una richiesta di calore quando la temperatura ambiente è **inferiore** alla temperatura impostata.

Dalla schermata HOME premere il tasto SET/PROGRAM per entrare nel menu utente.

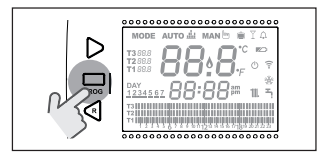

Premere il tasto FORWARD > o BACK per selezionare il campo RISCALDAMEN-TO/RAFFRESCAMENTO.

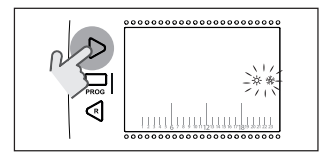

Premere il tasto SET/PROGRAM per procedere all'impostazione.

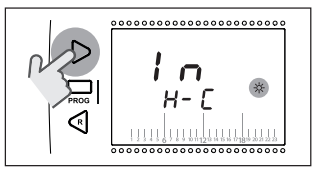

Premere il tasto UP  $\land$  o DOWN  $\checkmark$  per selezionare la modalità desiderata.

#### IN=INVERNO

Modalità riscaldamento.

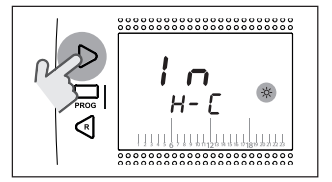

# 3.5 Impostazione modalità di funzionamento

Dalla schermata HOME premere ciclicamente il tasto ESC/MODE

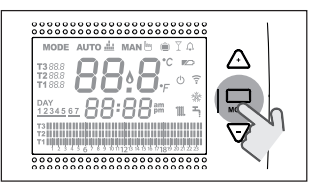

per selezionare una delle seguenti modalità.

**RiCLOUD** in modalità SPENTO non consente l'accensione del termoconvettore.

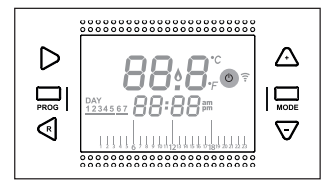

# 3.5.2 Modalità ESTATE/SANITARIO

Non disponibile.

#### 3.5.3 Modalità Inverno/ AUTOMATICO Auto

Questa istruzione è parte integrante del libretto del **RiCLOUD** fornito a corredo con il cronotermostato stesso. A tale libretto si rimanda per MODALITÀ Inverno / AUTOMATICO AUTO.

# 3.5.4 Modalità Inverno/MANUALE

Questa istruzione è parte integrante del libretto del **RiCLOUD** fornito a corredo con il cronotermostato stesso. A tale libretto si rimanda per MODALITÀ Inverno / MANUALE AUTO.

#### 3.5.5 Modalità Inverno/VACANZA

Questa istruzione è parte integrante del libretto del **RiCLOUD** fornito a corredo con il cronotermostato stesso. A tale libretto si rimanda per MODALITÀ Inverno / VACANZA.

# 3.5.6 Modalità Inverno/PARTY $\Upsilon$

Questa istruzione è parte integrante del libretto del **RiCLOUD** fornito a corredo con il cronotermostato stesso. A tale libretto si rimanda per MODALITÀ Inverno / PARTY

# 3.6 Impostazione funzioni speciali

#### 3.6.1 Funzione ANTICIPO per modalità di funzionamento AUTOMATICO

Questa istruzione è parte integrante del libretto del **RiCLOUD** fornito a corredo con il cronotermostato stesso. A tale libretto si rimanda per Funzione ANTICIPO

#### 3.6.2 Funzione ONE HOUR BOOSTER per modalità di funzionamento AUTOMATICO

Questa istruzione è parte integrante del libretto del **RiCLOUD** fornito a corredo con il cronotermostato stesso. A tale libretto si rimanda per Funzione ONE HOUR BOOSTER.

#### 3.6.3 Funzione RIEMPIMENTO SEMIAUTOMATICO

Non disponibile.

#### 3.6.4 Funzione BLOCCO TASTI

Questa istruzione è parte integrante del libretto del **RiCLOUD** fornito a corredo con il cronotermostato stesso. A tale libretto si rimanda per Funzione BLOCCO TASTI. 3.7 Impostazione programma orario riscaldamento/ raffrescamento per modalità di funzionamento automatico

#### Questa istruzione è parte integrante del libretto del **RiCLOUD** fornito a corredo con il cronotermostato stesso. A tale libretto si rimanda per l'IMPOSTA-ZIONE PROGRAMMA ORARIO RISCALDA-MENTO PER MODALITÀ DI FUNZIONAMEN-TO AUTOMATICO.

#### 3.8 Impostazione programma orario acqua calda sanitaria

Non disponibile.

3.9 Impostazione temperature di setpoint ambiente riscaldamento/ raffrescamento

Questa istruzione è parte integrante del libretto del **RiCLOUD** fornito a corredo con il cronotermostato stesso. A tale libretto si rimanda per l'IMPOSTA-ZIONE TEMPERATURE DI SET POINT AM-BIENTE RISCALDAMENTO.

### 3.10 Impostazione temperatura di setpoint acqua calda sanitaria

Non disponibile.

# 3.11 Visualizzazione InFO di funzionamento

Non disponibile.

# 3.12 Menu tecnico programmazione avanzata

Dalla schermata HOME premere il tasto SET/PROGRAM per entrare nel menu utente.

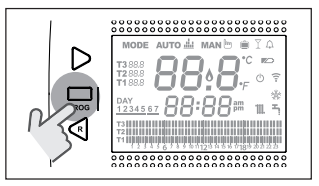

Premere il tasto FORWARD > o BACK < per selezionare il campo PL.

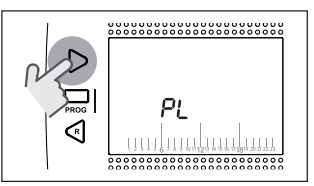

Premere il tasto SET/PROGRAM per procedere all'impostazione.

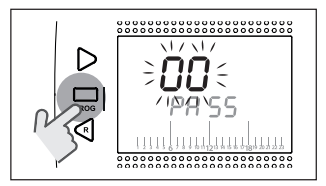

Premere il tasto UP  $\land$  o DOWN  $\checkmark$  per inserire la password installatore (password = 18).

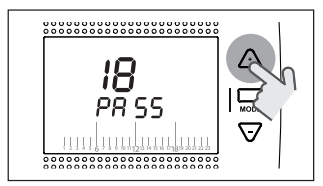

Premere il tasto SET/PROGRAM per procedere all'impostazione.

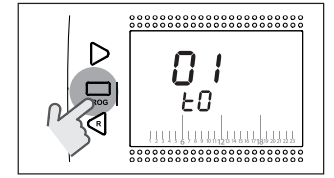

Premere il tasto FORWARD > o BACK  $\lt$  per selezionare il parametro desiderato.

Premere il tasto SET/PROGRAM per procedere all'impostazione del parametro selezionato. Per i parametri 08 e 19 è necessario utilizzare il tasto FORWARD > o BACK per selezionare i 2 sotto-parametri.

Premere il tasto UP o DOWN per modificare il parametro selezionato. Premere il tasto SET/PROG per memorizzare e tornare al menu tecnico, premere ESC/MODE per memorizzare ed uscire dal menu tecnico, oppure attendere 120 secondi per memorizzare automaticamente il valore e tornare alla schermata HOME.

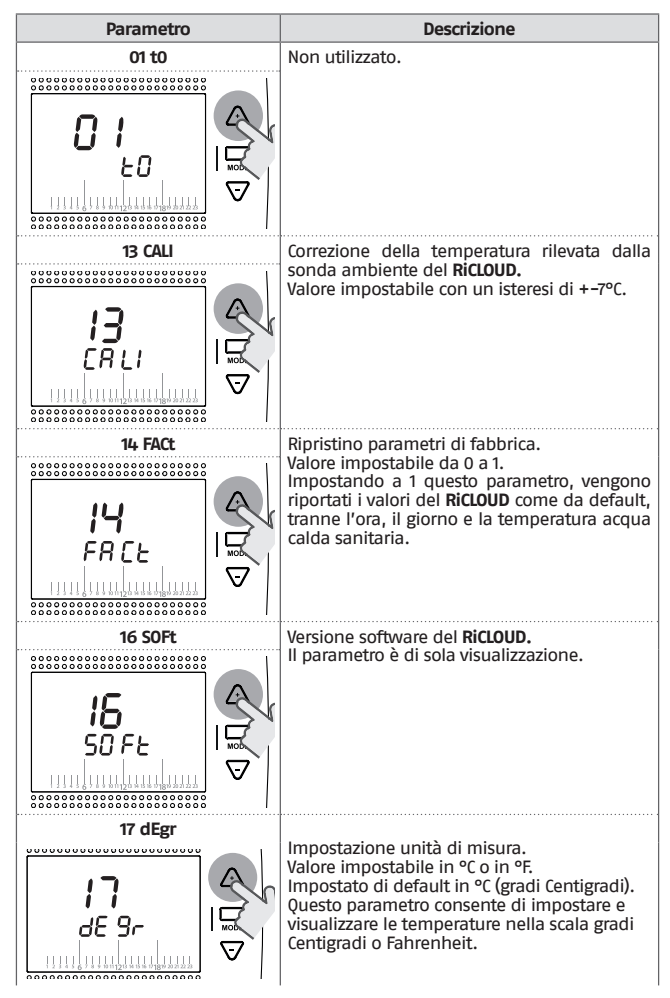

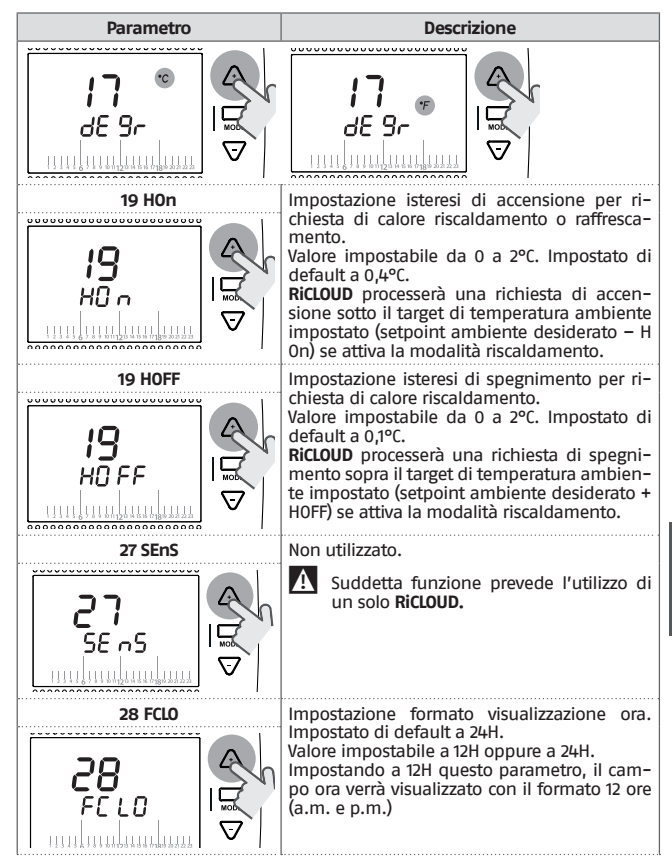

TALIANO

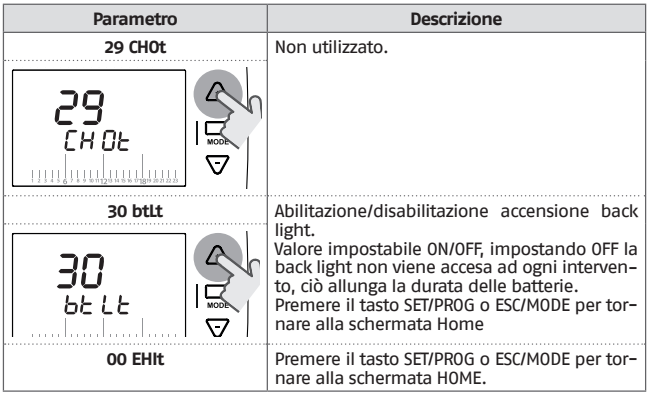

# 4 ALLARMI E STATI DI FUNZIONAMENTO

# 4.1 Lista segnalazioni LEDs del WiFi Box e del Ricevitore RF \*\*

| LED<br>verde | LED<br>rosso | Stato                                                      |
|--------------|--------------|------------------------------------------------------------|
| F05          |              | Relè = chiuso<br>(solo per collegamento ON/OFF)            |
| F1           |              | Relè = aperto<br>(solo per collegamento ON/OFF)            |
| F05<br>F1    | ON           | Errore di rete o RF                                        |
| F05          | F05          | Modalità WPS attiva – attendere segnale<br>WPS dal router* |
|              | F05          | Segnale WPS accettato*                                     |
| F05          | F05          | Modalità Smartlink attiva*                                 |
| F1           | F1           | Modalità codifica RF attiva*                               |

\* Solo per Wifi Box

\*\* Le segnalazioni luminose sui ricevitori RF potrebbero essere diverse da quanto indicato in tabella.

| LED |                                 |
|-----|---------------------------------|
| ON  | = fisso acceso                  |
| F05 | = lampeggiante veloce (0,5 secs |
| F1  | = lampeggiante lento (1 secs)   |

Funzioni tasto a LED trasparente a bolla prismatica del WiFi Box e del Ricevitore RF caldaia

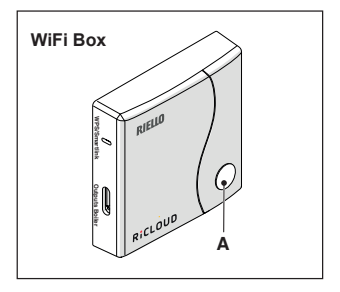

Con collegamento ON/OFF, premendo il tasto trasparente a bolla prismatica (A) è possibile attivare o disattivare il relè.

## 4.2 Allarmi RiCLOUD

La visualizzazione degli allarmi si intervalla con la temperatura ambiente rilevata dal **RiCLOUD.** 

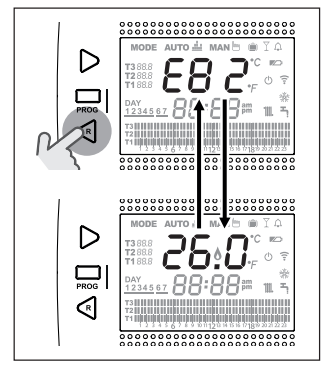

Gli allarmi del RiCLOUD (rIE, E82, E83) e gli allarmi temporanei di caldaia, potrebbero resettarsi automaticamente alla risoluzione del guasto.

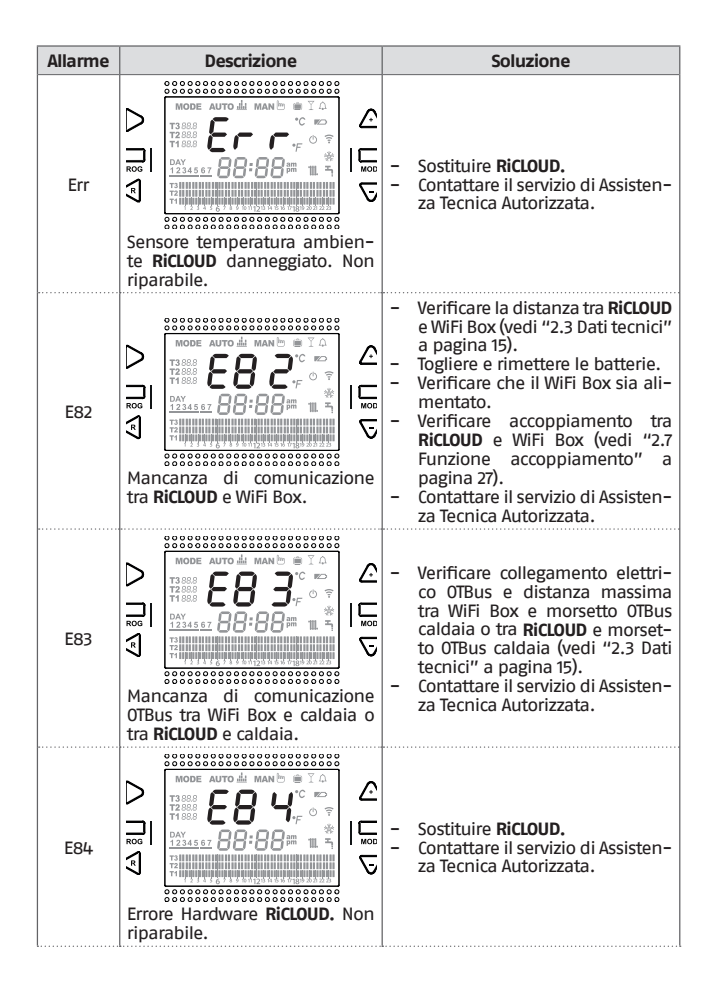

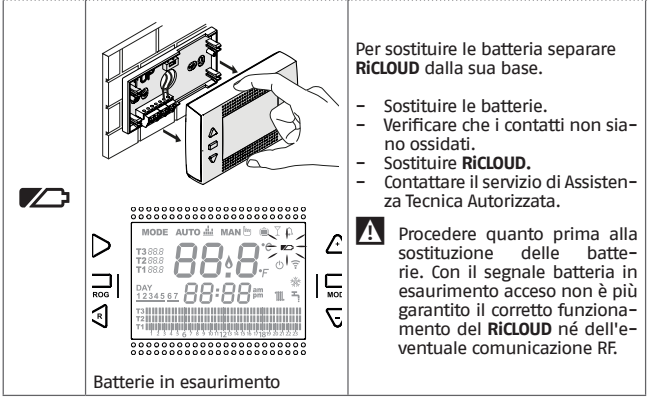

Dal parametro ALL del menu di programmazione avanzata è possibile verificare lo storico allarmi del **RiCLOUD**.

Per il dettaglio allarmi del termoconvettore si rimanda al manuale installatore dello stesso. Questi compariranno solamente sul display del pannello a bordo macchina.

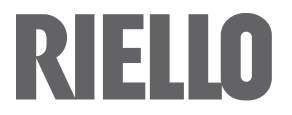

RIELLO S.p.A. Via Ing. Pilade Riello, 7 37045 – Legnago (VR) www.riello.it

Poiché l'Azienda è costantemente impegnata nel continuo perfezionamento di tutta la sua produzione, le caratteristiche estetiche e dimensionali, i dati tecnici, gli equipaggiamenti e gli accessori, possono essere soggetti a variazione.